初回ログイン

- ADAMSに初めてログインする場合は設定が必要です。アカウント情報 (ユーザーネーム及びパスワード)を用意し、PCなどで Internet Explorer /Firefox / Microsoft Edgeのいずれかからアクセスしましょう。
- 初回ログインがお済みの方は、JADA公式サイト (https://www.playtruejapan.org/athlete/rtptp.html)から居場所情報 提出に関する操作マニュアルをご確認のうえ、居場所情報を提出してください。

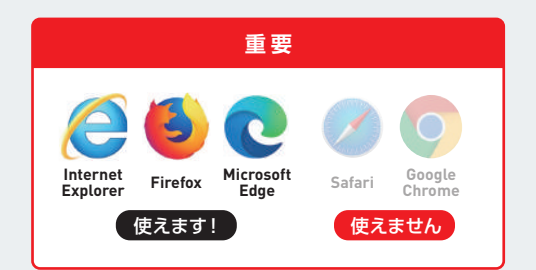

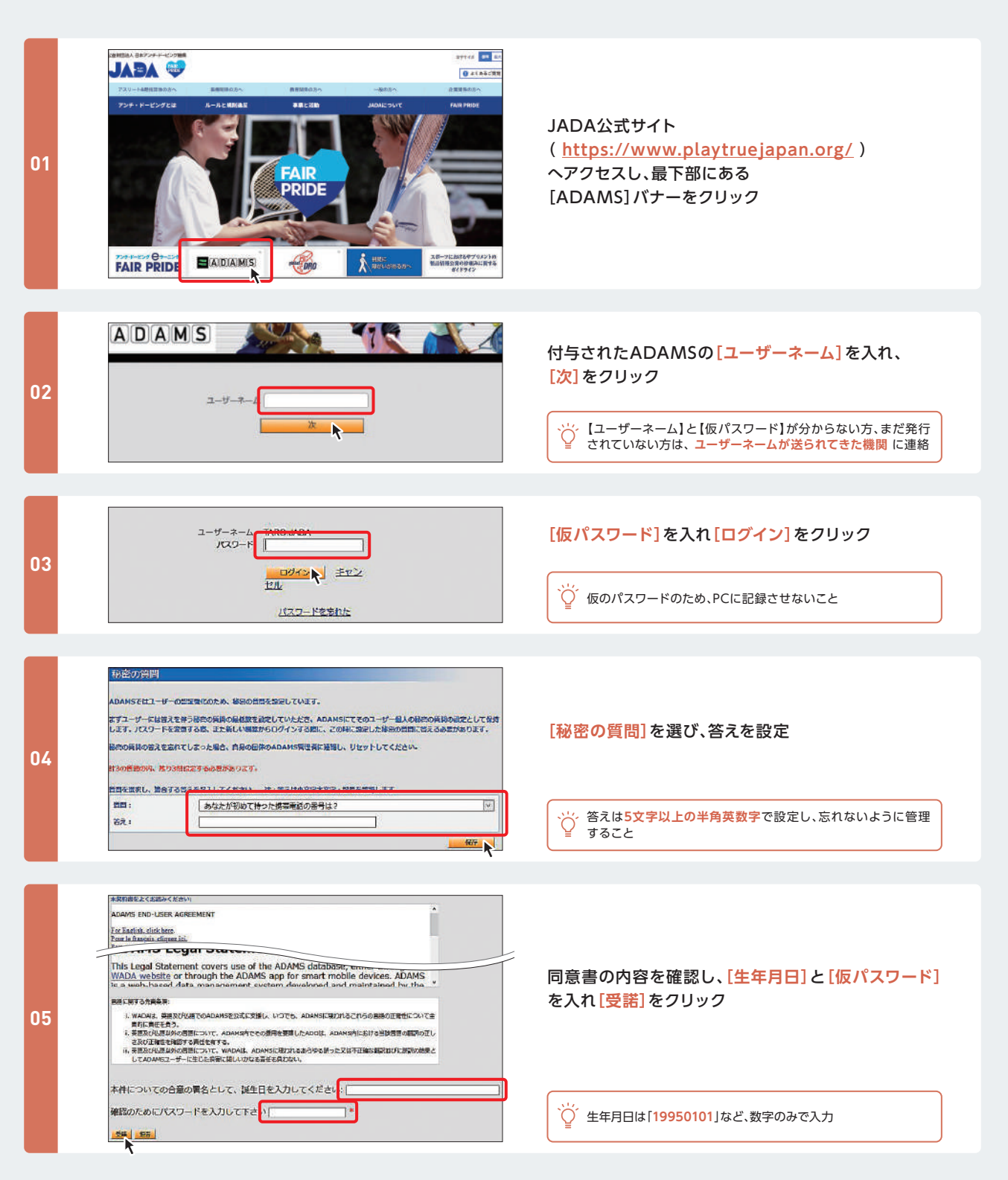

## ▶ 初回ログイン

| 60 |                                                                                                    | <ul> <li>普段使用している[Emailアドレス]と</li> <li>【携帯電話番号]*を入れ[提出]をクリック</li> <li>※</li> <li>※携帯電話番号は、最初の0を削除し、</li> <li>日本の番号の場合、国番号の[81]をつけて入力<br/>(例) 090-1234-5678の場合→[819012345678]と入力</li> </ul> |  |
|----|----------------------------------------------------------------------------------------------------|----------------------------------------------------------------------------------------------------|--|
|    | Emailアドレス入力欄が表示されない場合                                                                                                    |                                                                                                    |  |
|    | コンダクトカルな2001<br>2005年12014で50245、127-4、アービング900年2000日から202-1500(710.04)200010801.017<br>2019201999:<br>                                                                                                    | [携帯電話番号]*を入れ[提出]をクリック                                                                                                    |  |
|    | Emailアドレスが既に登録されている場合                                                                                                    |                                                                                                    |  |
|    | コンタクト点にに副<br>副務務定年4107×3-FEBRARLELE, 1927×AFESRETERIESERESERESERESERESERESERESERESERESERE                                                                                                    | 使用しないアドレスが表示されている場合は、[Edit]<br>をクリックし、 <sup>1</sup> 0を入力                                                                                                    |  |
|    | BITCURFY: 815012345678      BITCURFY: 815012345678      BITCURFY: 81501234567      BITCURFY: 81501234567      BITCURFY: 815012345      BITCURFY: 815012345      BITCURFY: 81501234      BITCURFY: 815012      BITCURFY: 815012      BITCURFY: 815012      BITCURFY: 815012      BITCURFY: 815012      BITCURFY: 815012      BITCURFY: 815012      BITCURFY: 815012      BITCURFY: 815012      BITCURFY: 81501      BITCURFY: 81501      BITCURFY: 8150      BITCURFY: 8150                                                                                                    | └└ 普段使用しているEmailアドレスが表示された場合は、☑へ                                                                                                    |  |
|    |                                                                                                    |                                                                                                    |  |
| 07 |                                                                                                    | 送られてきたEmailとSMSに記載されている<br>6ケタの[認証コード]をそれぞれの欄に入力し、<br>[確認]をクリック                                                                                                    |  |
|    | X5     99322     ###       MHRUMM1000     515012345675     ###       MHRUMM10000     1002774     ###                                                                                                    |                                                                                                    |  |
|    |                                                                                                    |                                                                                                    |  |
| 08 | NOAR #<br>NOAR #<br>- 後数の (00:487871-1420/2-1-1420/2-164-142)<br>- (1427-1449-84887-1002-1-4-243-14<br>- (1427-1449-8488-1002-1-4-243-14<br>- (1427-14)<br>- (1427-14)<br>- ( | [現在のパスワード]に最初に入力した仮パスワードを<br>入れ、[新規パスワード]と[新しいパスワードを再入力]<br>に、今後自身で使用するパスワードを入れ、[確認]を<br>クリック                                                                                              |  |
|    | BRU(27-F                                                                                                    | ・アルファベット大文字・小文字・数字を含めた10文字以上で設定<br>・今後はこの[新規パスワード]でログインをするので、忘れない<br>ように管理すること                                                                                                    |  |

## ▶ 初回ログイン

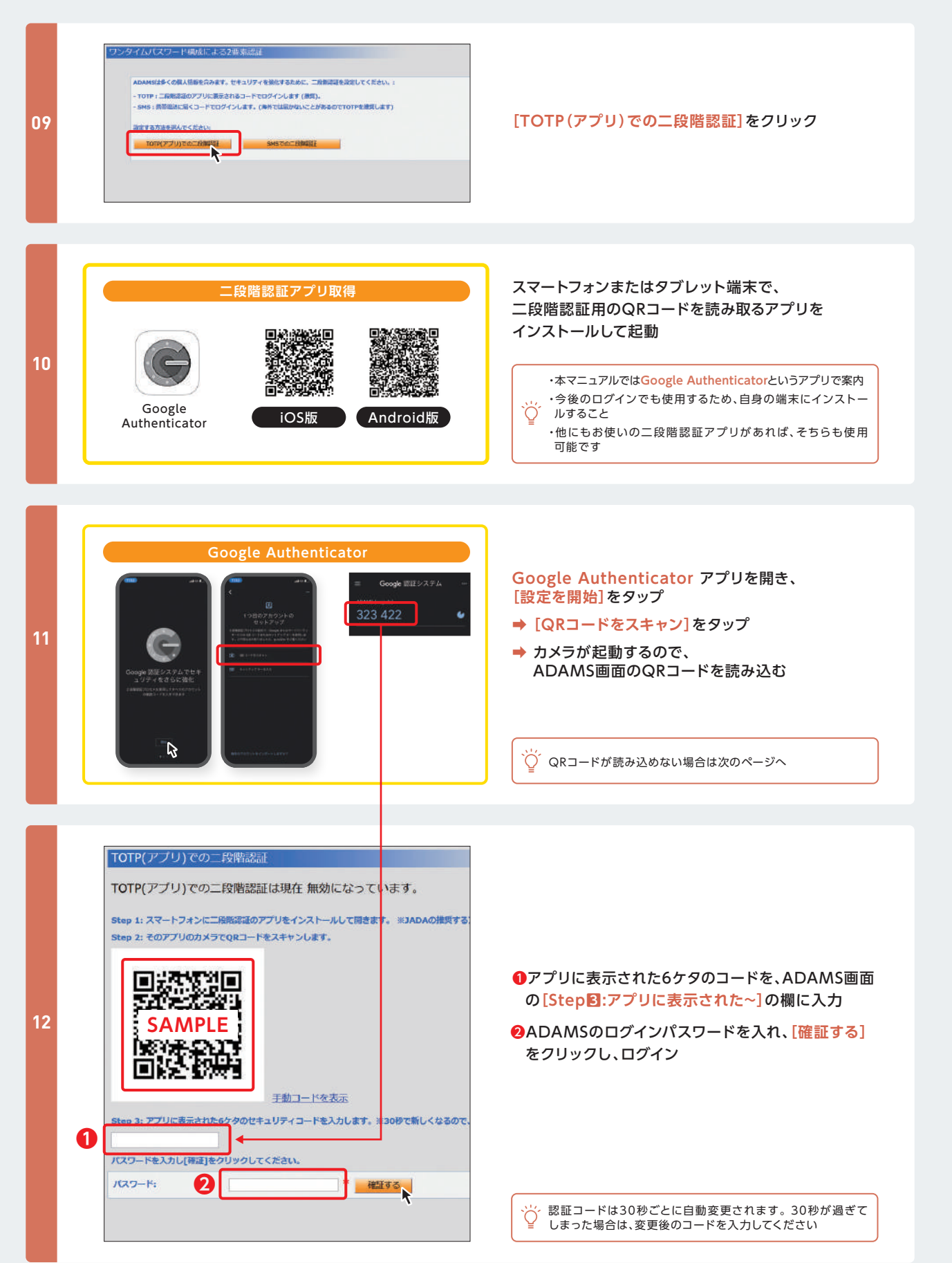

## ▶ 初回ログイン

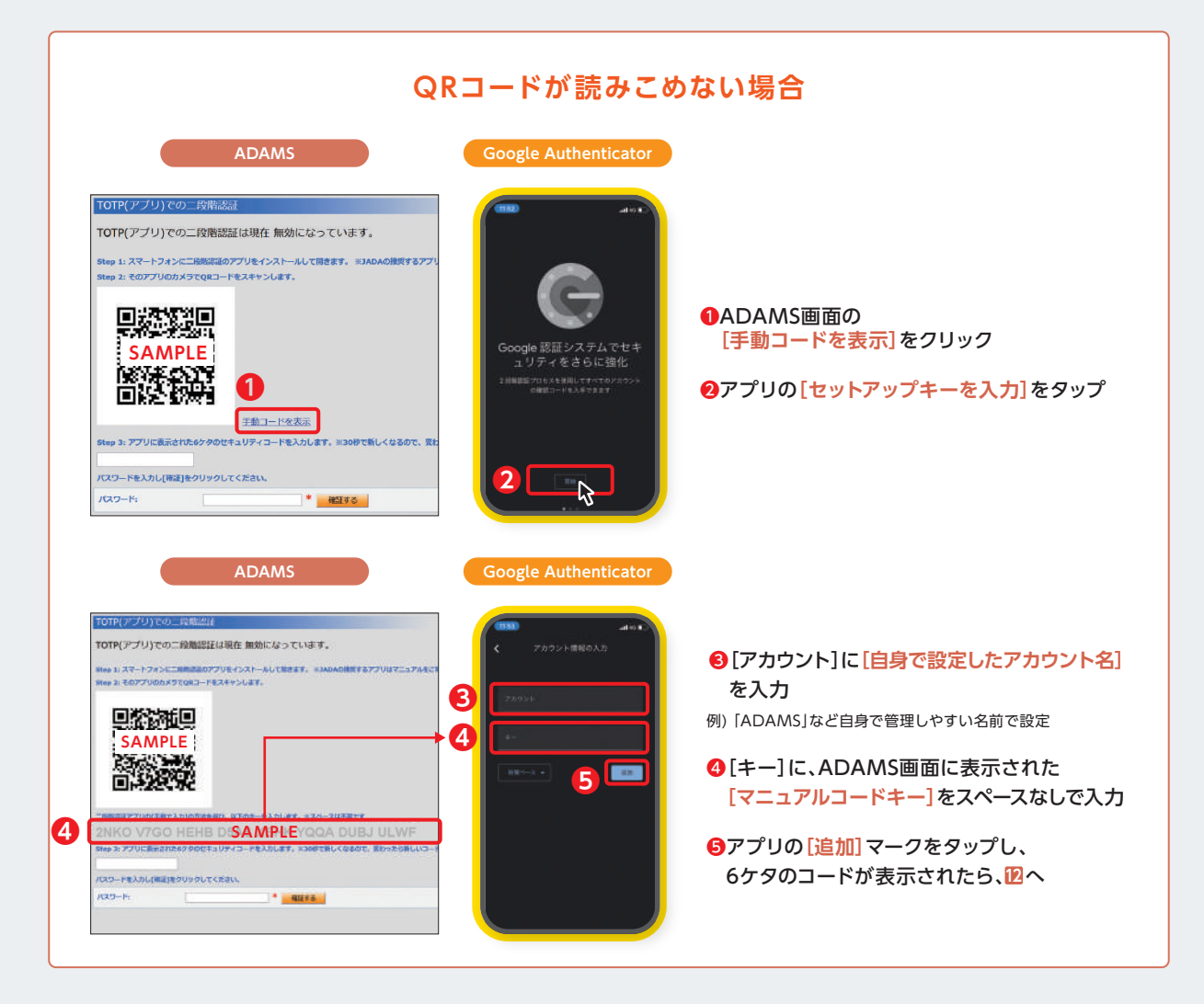

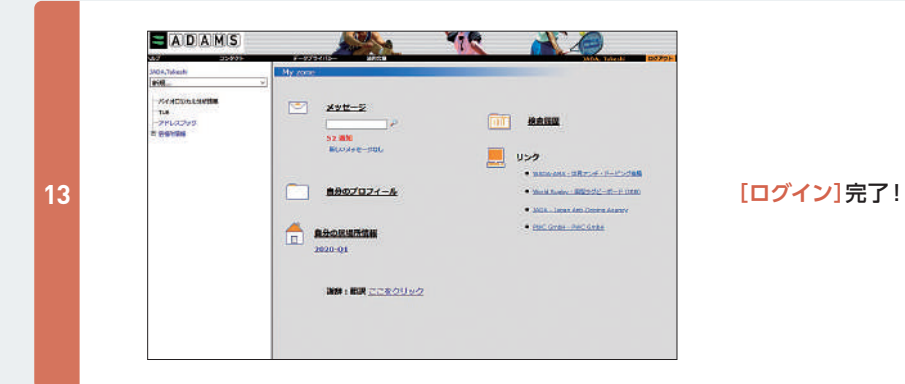

## ログインできない場合

▲ 認証コードが新しくなっていませんか?

→ 30秒経過すると認証コードが自動変更されます。 二段階認証アプリに戻り、表示されている最新の認証コードを入力し 直してください ⚠ 設定途中でログアウトしていませんか?

→表示されたキー(アルファベットの羅列)はそのときのみ有効です 新しくキーを取得し直してください